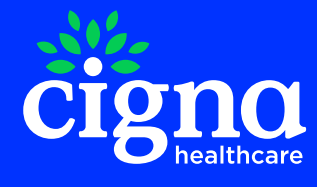

# Cigna Well-being® App

# Guía rápida de usuario

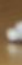

| Introducción                                                       | 3  |
|--------------------------------------------------------------------|----|
| Acceso a la aplicación                                             | 4  |
| Cómo iniciar sesión                                                | 4  |
| Teleconsulta                                                       | 7  |
| Acceso al servicio de telemedicina: consultas por teléfono y vídeo | 8  |
| Comprobar mis solicitudes                                          | 17 |
| Iniciar una videoconsulta con un médico                            | 20 |
| Notas del especialista tras una teleconsulta                       | 21 |
| Prescipciones tras una teleconsulta                                | 22 |
| Well-being: Objetivos, programas y recursos                        | 23 |
| Evaluación de la salud y el bienestar                              | 23 |
| Biblioteca de salud                                                | 23 |
| Monitorización de datos biométricos                                | 24 |
| Programas de entrenamiento online                                  | 24 |

# Introducción

The Cigna Well-being<sup>®</sup> App es la aplicación móvil global de Cigna, gratuita para todos nuestros asegurados\*.

Desde esta aplicación podrás acceder de forma fácil, segura y confidencial a un equipo de profesionales de la salud a través del móvil, las 24 horas, todos los días de la semana y en varios idiomas, de forma totalmente gratuita.\*

Cigna Well-being® App está diseñada para ayudarte a que te cuides y con ella podrás:

- Evaluar tu salud y realizar un seguimiento de tu bienestar con diversos recursos online
- Acceder a consejos personalizados y programas online enfocados a mejorar los cuatro pilares fundamentales de la salud integral: nutrición, descanso, actividad física y gestión de las emociones.
- Consultar nuestra Biblioteca de salud, donde encontrarás artículos elaborados por personal médico especializado.

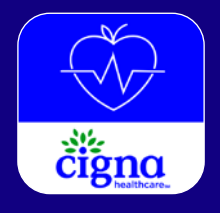

Descarga la App de forma gratuita en tu disposivo móvil a través de estos enlaces:

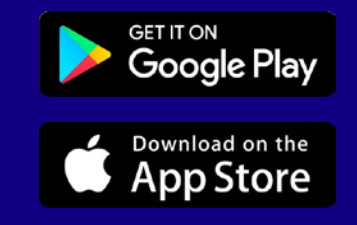

\* Los servicios disponibles en la App están sujetos a tus planes contratados.

# Cómo empezar a utilizar Cigna Well-being® App

## Cómo iniciar sesión

A continuación, se detallan los pasos a seguir para acceder a la pantalla de registro, así como la información que necesitas tener a mano para entrar en Cigna Well-being<sup>®</sup> App.

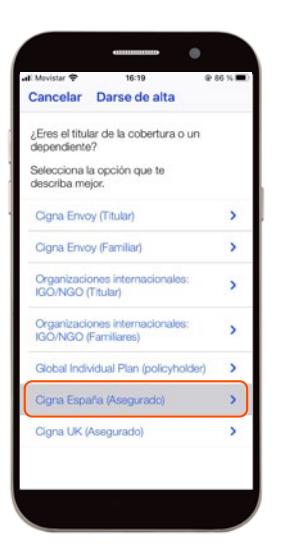

#### I. Acceso a la pantalla de registro

Tras abrir la aplicación por primera vez, accederás a la pantalla "Darse de alta". Selecciona la opción "Cigna España (Asegurado)".

#### 2. Introduce tu usuario y contraseña

Una vez seleccionada la opción indicada en el paso I, verás la pantalla de acceso de la aplicación. No necesitas nuevas credenciales para entrar en tu cuenta. Introduce el mismo usuario (DNI incluyendo la letra) y contraseña que utilizas para acceder a tu <u>Área Privada</u> <u>de Asegurado</u>

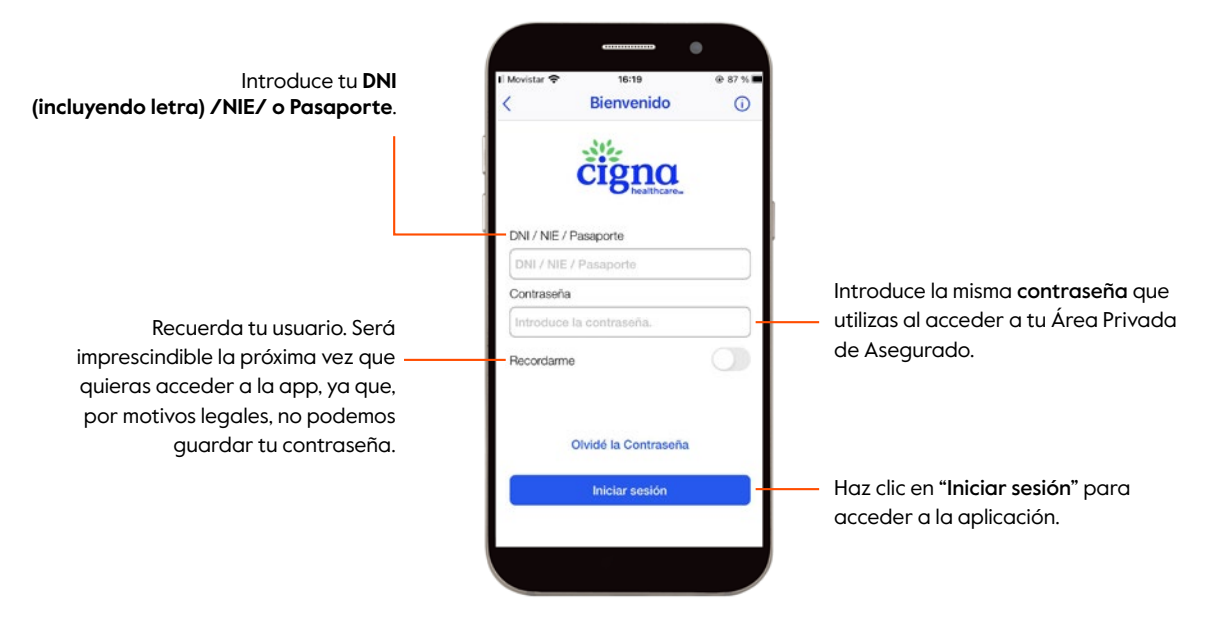

**Importante:** Si no recuerdas la contraseña o no dispones de una cuenta en el Área Privada de Asegurado, por favor, entra en www.cigna.es . Aquí encontrarás toda la información para obtener tu usuario y contraseña. Una vez hayas accedido de forma correcta a tu Área Privada de Asegurado, podrás acceder a Cigna Well-being<sup>®</sup> App utilizando las mismas credenciales.

**Recuerda** que debes **esperar un mínimo de dos horas** entre el primer acceso a tu Área Privada de Asegurado y la utilización de Cigna Well-being® App.

#### 3. Acuerdo legal

La primera vez que accedas a la aplicación deberás firmar el acuerdo legal para poder continuar. Recuerda aceptar los términos y condiciones, así como la política de privacidad.

En ese momento se habilitará el botón 'Enviar'. Tras pulsarlo, accederás a la página principal de la aplicación.

# Telemedicina

Según tu plan, tendrás acceso gratuito y confidencial 24/7 a consultas médicas remotas en tiempo real con un médico autorizado, donde quiera que te encuentres en el mundo. Las citas se pueden realizar por teléfono o videollamada y a menudo se programan para el mismo día. Puede utilizar el servicio de Telemedicina para:

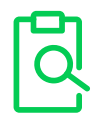

**Diagnóstico** de problemas de salud no urgentes que van desde afecciones agudas hasta afecciones crónicas complejas.

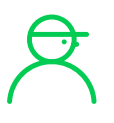

Atención pediátrica no urgente.

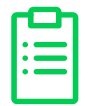

Recomendaciones y/o prescripciones de medicamentos de venta libre\*.

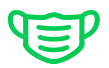

Consejos para tratar afecciones médicas como fiebre, sarpullido, dolor y más.

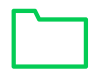

Gestión de documentación para una próxima consulta.

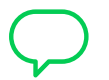

Elaborar un plan de medicamentos y posibles efectos secundarios.

\* En determinadas situaciones el médico asignado no podrá prescribir medicamentos . Por favor, consulte la sección de preguntas frecuentes para obtener más información.

# Acceso al servicio de Telemedicina: consultas médicas por teléfono o videollamada

Te mostraremos, paso a paso, cómo acceder a Telemedicina por teléfono o videoconsulta con la aplicación Cigna Well-being<sup>®</sup> App:

#### I. Consulta con un médico

En la pantalla de inicio, selecciona el icono del estetoscopio **"Teleconsulta"**. Haz clic en "Telemedicina" para acceder al espacio de consulta médica remota.

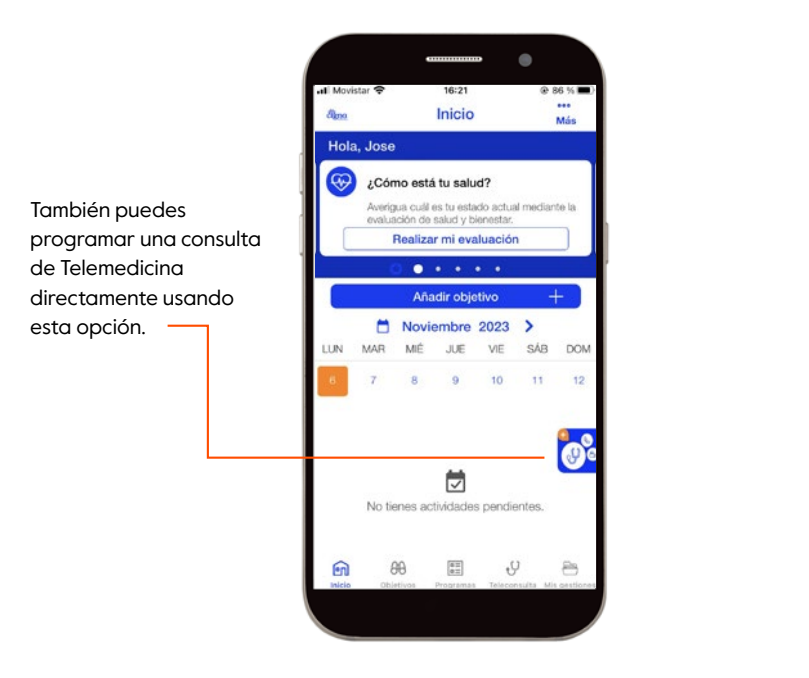

Image: A state of the state of the sta

**Nota:** Las pantallas mostradas son de dispositivos iOS. Los usuarios de Android deben de hacer clic en la parte inferior de la pantalla para ver esta etiqueta.

#### 2. Telemedicina: términos y condiciones

Al utilizar el **Servicio Telemedicina** por primera vez, debes aceptar los Términos y condiciones y la Política de privacidad para poder continuar.

#### 3. Servicios de consulta sobre Telemedicina

Después de aceptar el acuerdo legal, selecciona la opción "**Programar consulta**".

Si deseas hablar con un médico **por teléfono**, elige la opción **"Consulta telefónica"** y continua en el punto 4 de este manual.

Si deseas **programar una videoconsulta con un médico**, elige la opción "**Videoconsulta**" y sigue los pasos del punto 5 de este manual.

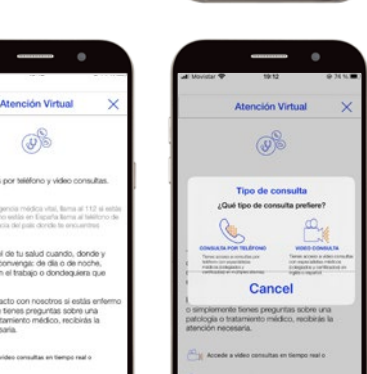

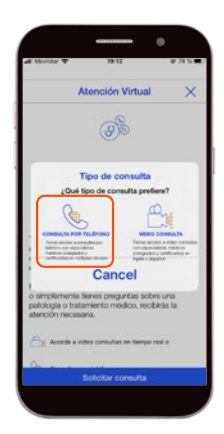

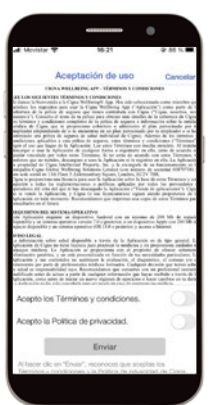

#### 4. Solicitar una consulta telefónica

Desde la aplicación, puedes solicitar que un médico te llame al número de teléfono que has indicado (opción recomendada) o, alternativamente, llama al número que se muestra en la aplicación directamente. Ten en cuenta que este es un número de teléfono internacional, por lo que tu operador puede aplicar tarifas especiales.

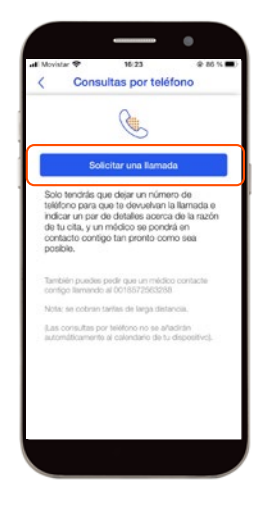

Para solicitar una Ilamada médica, haz clic en "Solicitar una Ilamada para más tarde".

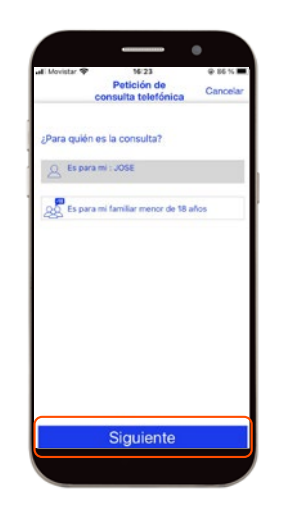

Selecciona para quién es la consulta. Si el paciente eres tú mismo, esta opción se seleccionará por defecto. De lo contrario, puedes seleccionar a tu hijo dependiente (menor de 18 años). Una vez seleccionado el paciente, haz clic en "Siguiente".

| MOVISTOR T                                                                 | 16:24                                  | @ 85 %          |
|----------------------------------------------------------------------------|----------------------------------------|-----------------|
| < Infor                                                                    | mación Perso                           | nal Cancela     |
| Nombre*                                                                    | Introdu                                | ce tu nombre.   |
| Apellido*                                                                  | Introduce                              | tus apellidos.  |
| Sexo*                                                                      | Seleccio                               | na el sexo. 🔻   |
| Fecha de na                                                                | Selecciona                             | echa de na🔻     |
| Relación*                                                                  | Selecciona                             | elación 🔻       |
|                                                                            | *Car                                   | npo obligatoric |
|                                                                            | o la autoridad para<br>oral solicitada | isciltar        |
| Confirmo que teng<br>la información pers<br>anteriormente con<br>consulta. | el fin de solicitar un                 |                 |

#### 3

Si seleccionaste a tu hijo dependiente como paciente para la consulta, se te pedirá que completes su información personal.

Para que esta información sea compartida con el médico, debes dar tu autorización antes de continuar solicitando la consulta.

| <                                                      | Notas                                                                                 | Cancelar                 |
|--------------------------------------------------------|---------------------------------------------------------------------------------------|--------------------------|
| ¿Cuál es la<br>recuerda q<br>sintomas, a               | razón de tu cita? Sé br<br>ue es importante que di<br>iyudarán a tu médico.           | eve, pero<br>stalles los |
| Mis notas*                                             |                                                                                       |                          |
|                                                        |                                                                                       |                          |
|                                                        |                                                                                       |                          |
|                                                        |                                                                                       |                          |
|                                                        |                                                                                       |                          |
| Mis archivo<br>(Puedes ad<br>ticheros co<br>sintomas o | s cargados<br>(untar, desde tu disposi<br>mo imágenos relativas (<br>afección médica) | tivo, tanto<br>a tus     |
|                                                        |                                                                                       |                          |
|                                                        |                                                                                       |                          |
|                                                        | Adjuntar archivo                                                                      |                          |
|                                                        | Plandantes                                                                            |                          |

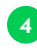

Indica tus síntomas o los de tu hijo dependiente y haz clic en **"Siguiente"**.

Si lo deseas, puedes adjuntar cualquier archivo que consideres necesario **(análisis clínico, fotos de una lesión, etc.)** para que el médico pueda hacer una evaluación.

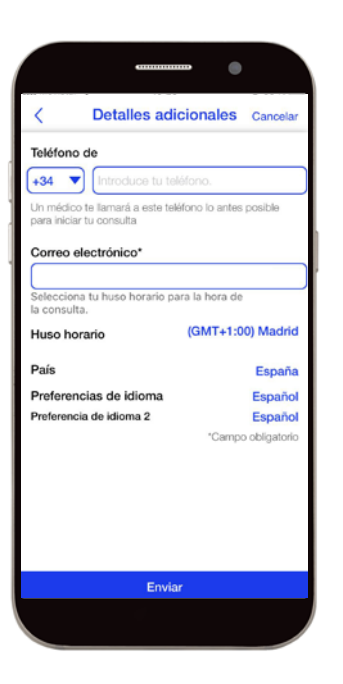

## 5

- Introduce el número de teléfono en el que deseas recibir la llamada del médico.
- Introduce la dirección de correo electrónico que deseas que el médico utilice para enviar las notas de consulta o las recetas. Esta información también estará disponible en la aplicación.
- Si has permitido que la aplicación acceda a tu ubicación, el **país** en el que te encuentras, el prefijo del país y la zona horaria se seleccionarán de forma predeterminada.

NOTA: Esta información es necesaria para asignarte un médico. Comprueba que toda la información es correcta antes de enviar la solicitud.

- Elige el idioma en el que deseas hablar con el médico.
- En casos excepcionales se incluye la opción **"segundo idioma preferido**". Estos son casos en los que no es posible ofrecer una consulta en el idioma elegido.
- Haz clic en "Enviar" para confirmar la solicitud. Aparecerá una ventana emergente con la información relevante. Comprueba que la información es correcta y envía la solicitud.

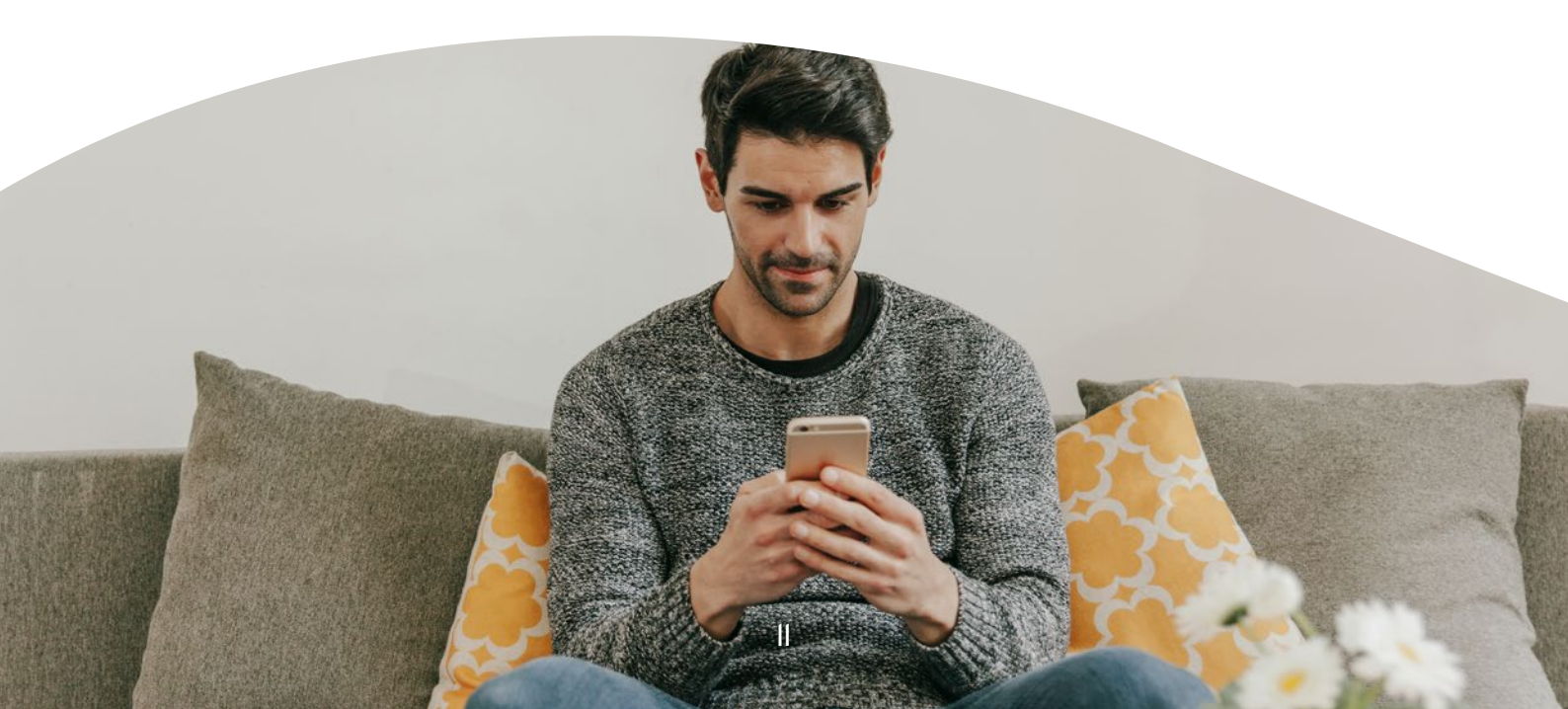

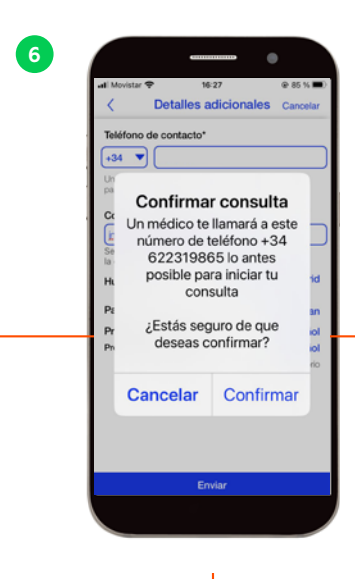

Cancelar la consulta telefónica

Haz clic aquí si deseas cambiar

deseas continuar con la solicitud.

cualquier información o no

#### Confirmar la consulta telefónica

Un médico se pondrá en contacto contigo lo antes posible.

NOTA: Comprueba el número de teléfono que aparece en el mensaje de confirmación. El médico utilizará ese número para la consulta. Desafortunadamente, una vez confirmada, una consulta telefónica no se puede cancelar.

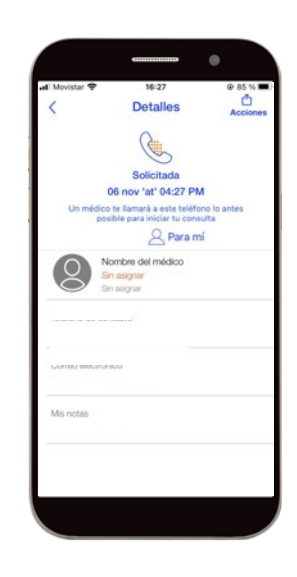

La cita también se registrará en la sección "Consultas" hasta que tenga lugar.

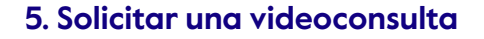

Desde la aplicación, puedes programar una consulta por videollamada con el médico, eligiendo el día y la hora más convenientes. Recuerda que debes haber hecho clic previamente en la opción de consulta de vídeo (sección 3 de este manual).

|                |                                       | •                    |
|----------------|---------------------------------------|----------------------|
| .al Movistar 🗢 | 16:23<br>Petición de<br>vídeoconsulta | @ 86 % ■<br>Cancelar |
| ¿Para quién    | es la consulta?                       |                      |
| es para        | mi : JUSE                             | años                 |
| දුදු Es para   | mi familiar menor de 18               | años                 |
|                |                                       |                      |
|                |                                       |                      |
|                |                                       |                      |
|                |                                       |                      |
|                | Siguiente                             |                      |
|                |                                       |                      |

Selecciona para quién es la consulta. Si el paciente eres tú mismo, esta opción se seleccionará por defecto. De lo contrario, puedes seleccionar a tu hijo dependiente (menor de 18 años). Una vez seleccionado el paciente, haz clic en **"Siguiente"**.

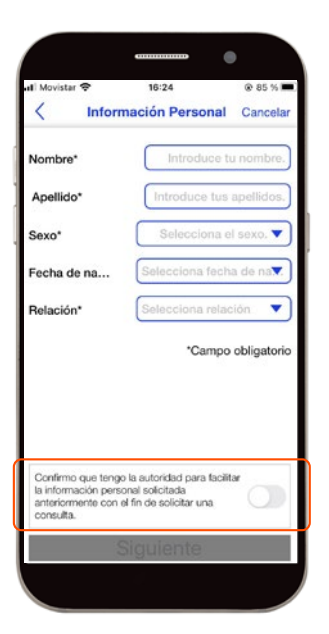

| 1                                                               |                                                                                 |                          |
|-----------------------------------------------------------------|---------------------------------------------------------------------------------|--------------------------|
| <                                                               | Notas                                                                           | Cancelar                 |
| ¿Cuál es la ra<br>recuerda que<br>síntomas, ayu                 | azón de tu cita? Sé bro<br>es importante que de<br>udarán a tu médico.          | eve, pero<br>etalles los |
| Mis notas*                                                      |                                                                                 |                          |
|                                                                 |                                                                                 |                          |
|                                                                 |                                                                                 |                          |
| Mis archivos<br>(Puedes adjuu<br>ficheros come<br>síntomas o al | cargados<br>ntar, desde tu disposi<br>o imágenes relativas a<br>fección médica) | tivo, tanto<br>i tus     |
|                                                                 | Adjuntar archivo                                                                |                          |
|                                                                 | Siguiente                                                                       |                          |

## 2

Si seleccionaste a tu hijo dependiente como paciente para la consulta, se te pedirá que completes su información personal.

Para que esta información sea compartida con el médico, debes dar tu autorización antes de continuar solicitando la consulta.

#### 3

Indica tus síntomas o los de tu hijo dependiente y haz clic en "Siguiente".

Si lo deseas, puedes adjuntar cualquier archivo que consideres necesario **(análisis** clínico, fotos de una lesión, etc.) para que el médico pueda hacer una evaluación.

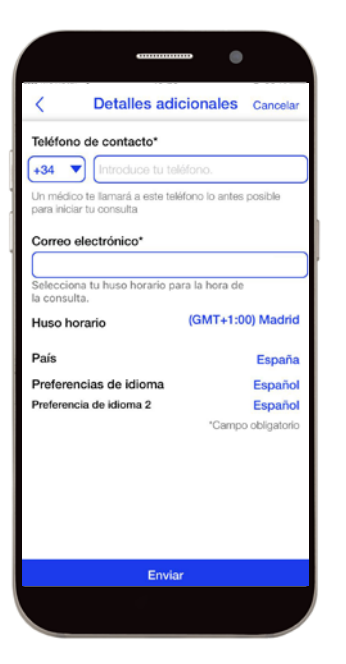

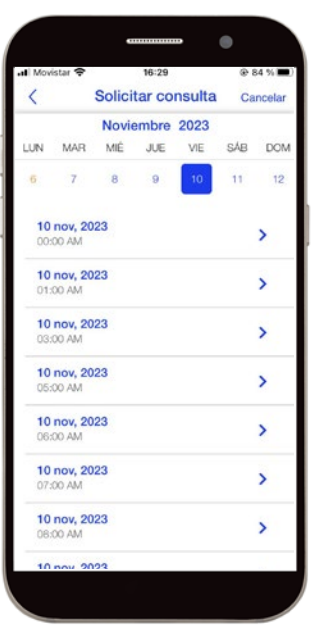

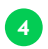

- Introduce el número de teléfono en el que el médico puede comunicarse contigo en caso de que haya algún problema con la consulta de vídeo.
- Introduce la dirección de correo electrónico que deseas que el médico utilice para enviar las notas de consulta o las recetas. Esta información también estará disponible en la aplicación.
- Si has permitido que la aplicación acceda a tu ubicación, el país en el que te encuentras, el prefijo del país y la zona horaria se seleccionarán de forma predeterminada. NOTA: Esta información es necesaria para asignarte un médico. Comprueba que la información es correcta antes de enviar la solicitud.
- Seleccion el idioma en el que deseas hablar con el médico.
- Haz clic en "Siguiente" para elegir el día y la hora de la consulta de vídeo.

#### 5

Elige la fecha y hora en la que deseas la consulta de vídeo.

Aparecerá una ventana emergente con la confirmación. Recuerda revisar la información antes de enviar la solicitud.

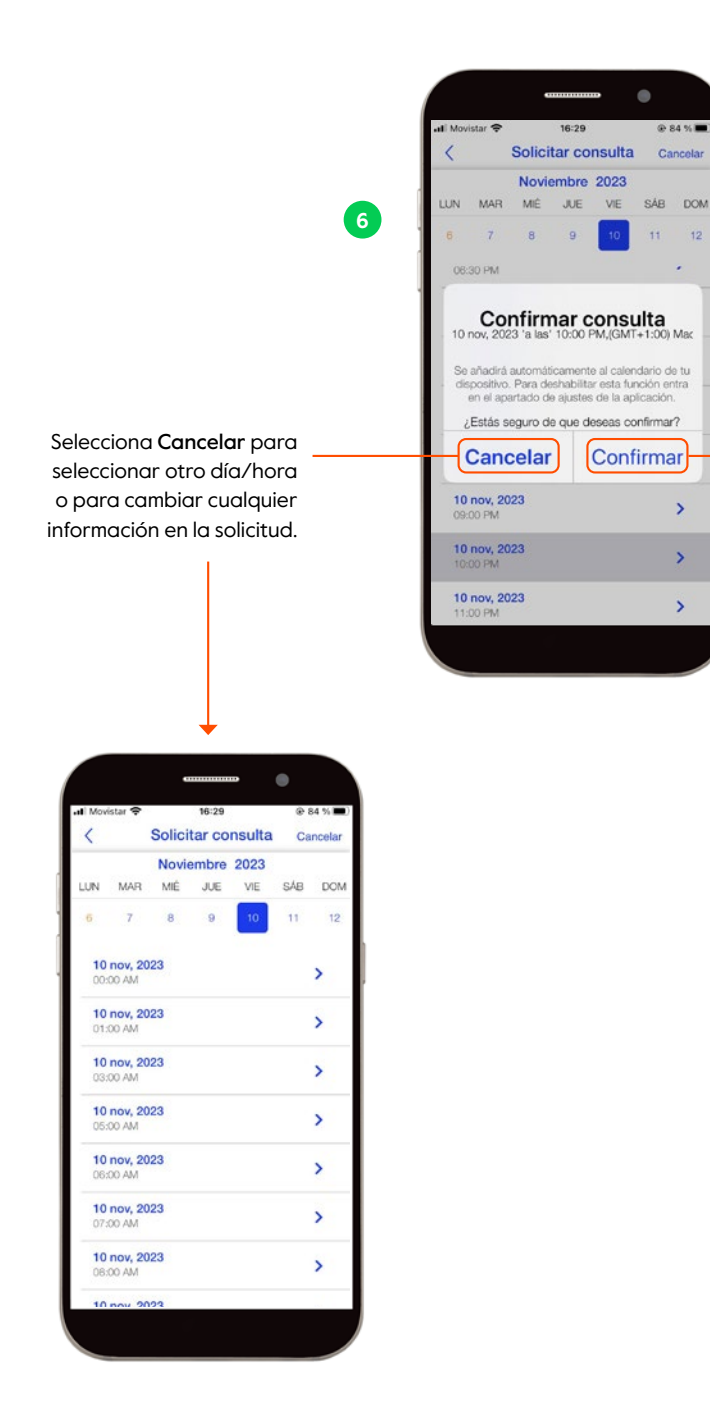

**Confirma** el día y la hora elegidos para la consulta por vídeo.

NOTA: Recomendamos tener la aplicación abierta IO minutos antes de la hora programada.

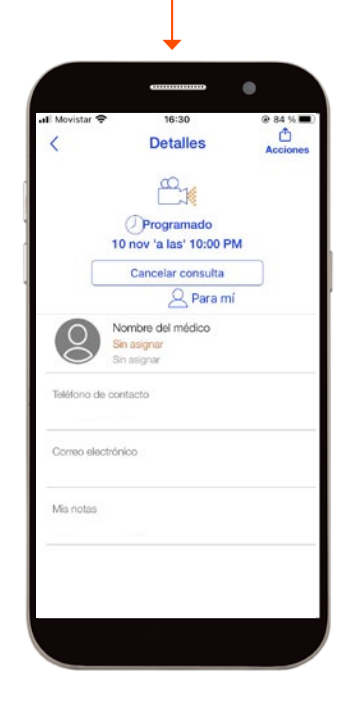

## **Revisar mis solicitudes**

#### I. Consultas telefónicas

Una vez que la consulta telefónica haya sido solicitada a través de la aplicación, se registrará en la sección "Consultas" en el espacio "Telemedicina / Atención Virutual".

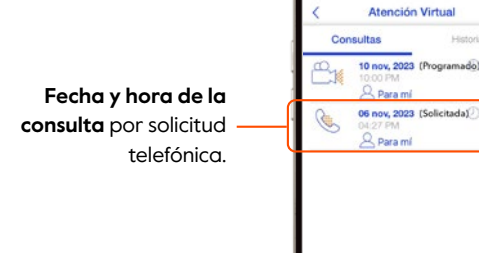

0

Si selecciona el registro, puede acceder a los detalles de la solicitud.

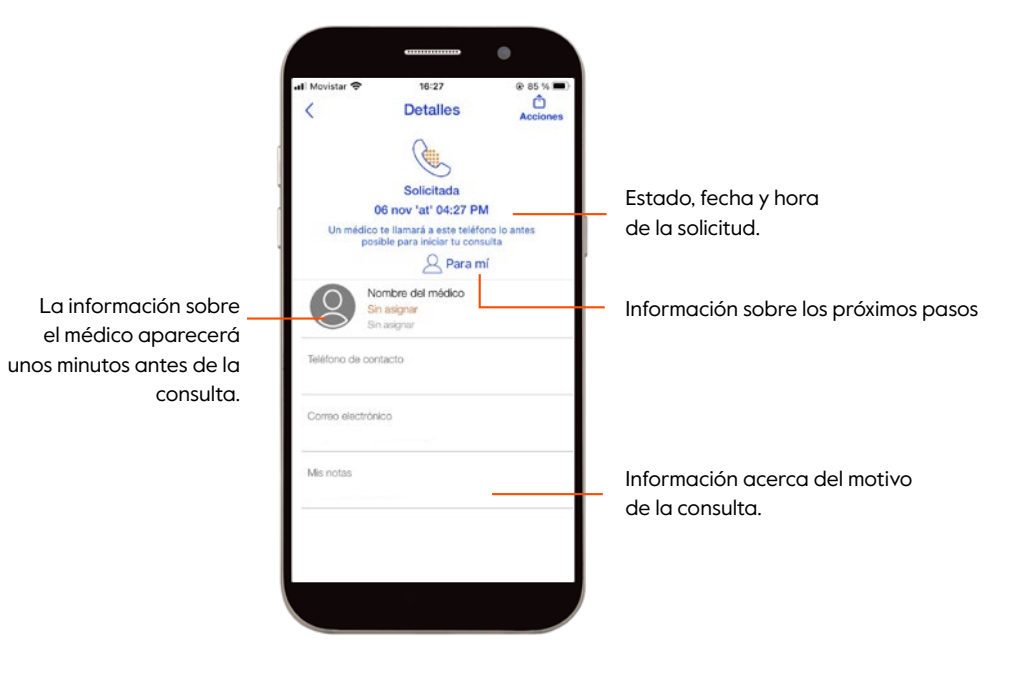

NOTA: Las llamadas realizads por teléfono no se registrarán en la aplicación.

#### 2. Vídeoconsultas

Una vez solicitada una consulta por videollamada, se creará un registro en el calendario con el día y la hora de la consulta. Al acceder al menú, también puede consultar las consultas solicitadas:

## 0

Mueve el calendario al día de la consulta por videollamada. Aparecerá registrado con la hora programada.

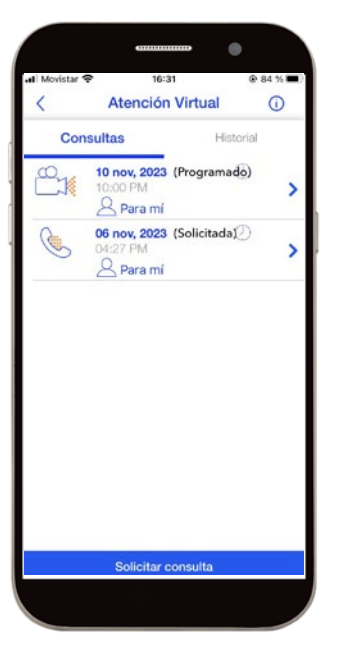

2

Las consultas programadas también aparecerán en el sub-menú "**Consultas**". Para ello, debes haber seleccionado previamente "**Teleconsulta**" en el menú principal.

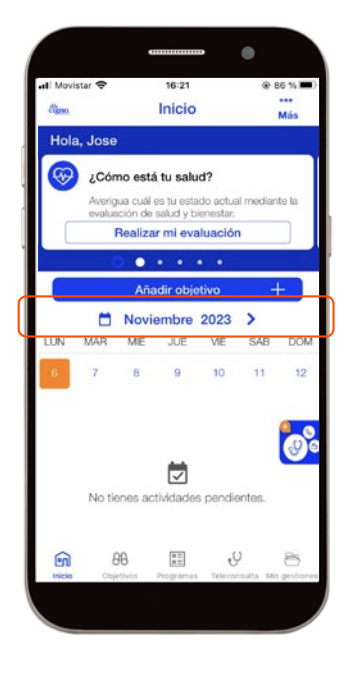

Haz clic en la consulta por videollamada para acceder a los detalles.

3

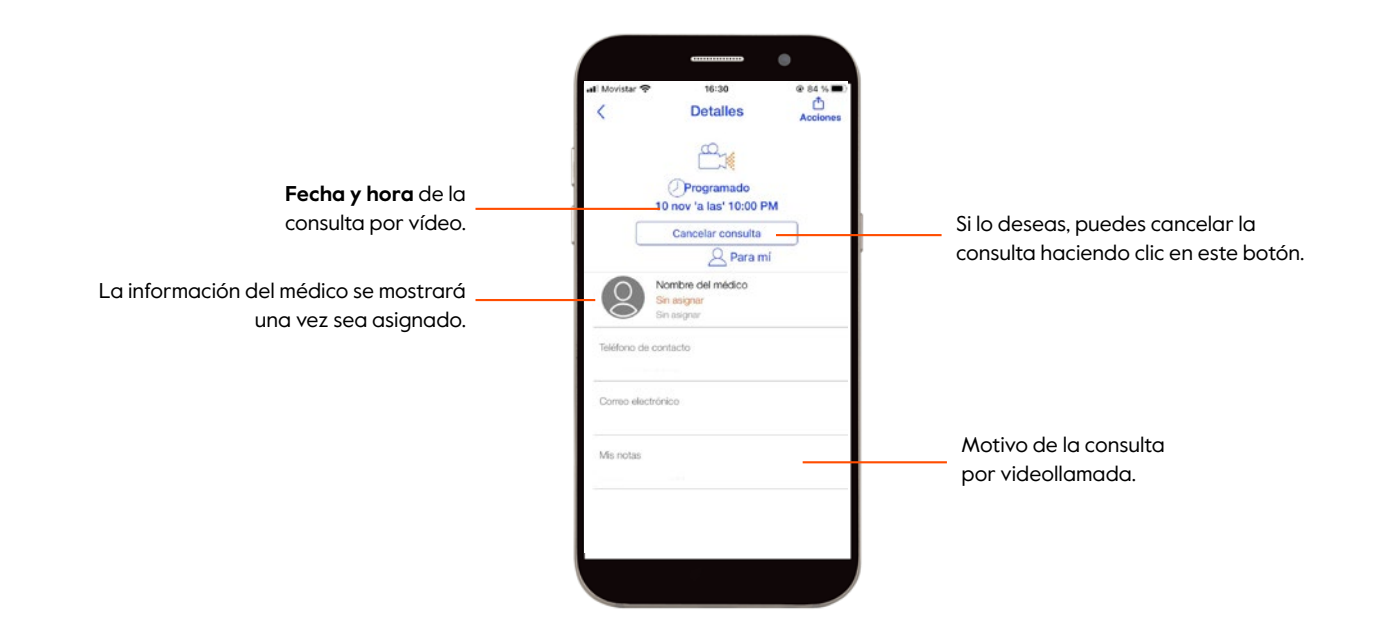

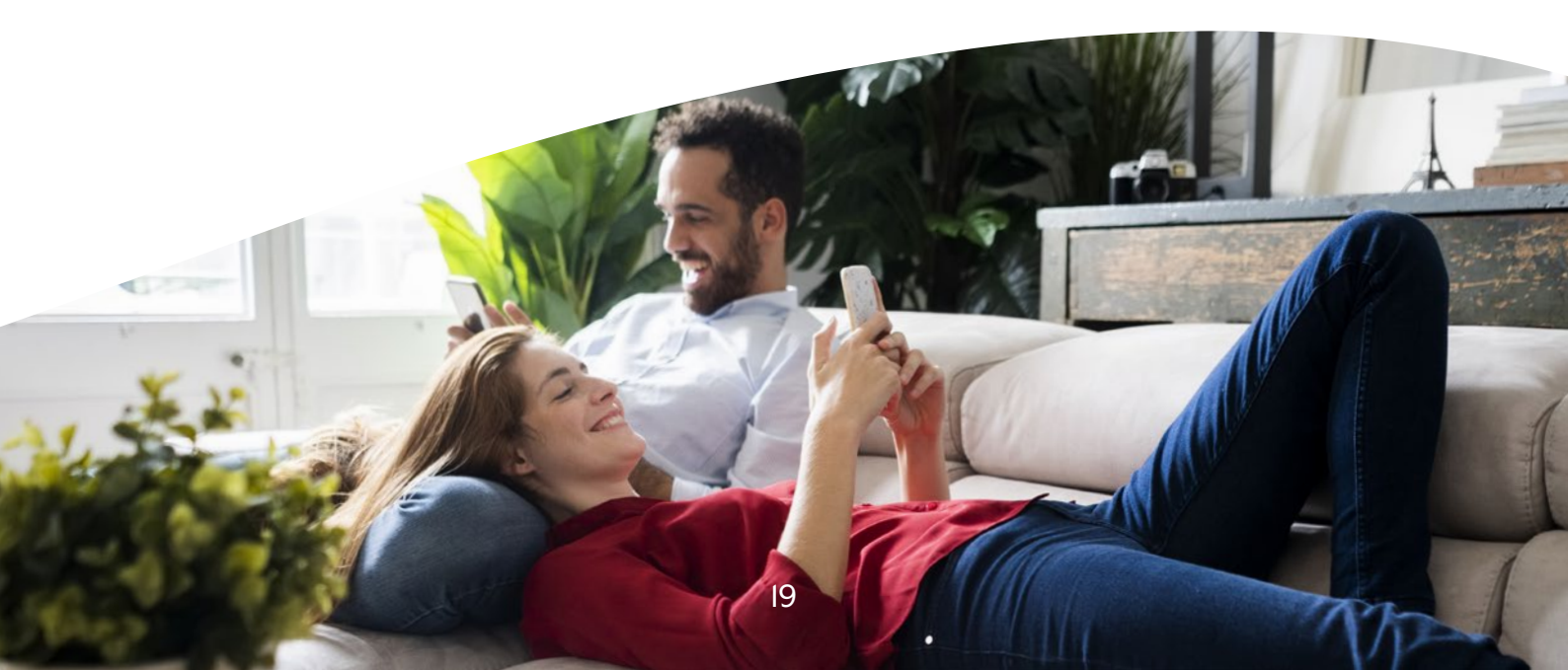

# Empezar una videoconsulta

| 20:21 1           |                                          |                           | nt 🗢      | 653        |
|-------------------|------------------------------------------|---------------------------|-----------|------------|
| élipna            | Inicio                                   |                           |           | ***<br>Más |
| Te vid            | eoconsulta empeza<br>Necesitas detalles? | a en 10 mil<br>Toca aquí. | subos.    |            |
| 🥹 ¿Cóm            | io está tu saluc                         | 17                        |           |            |
| Averigi<br>evalua | ua cuál es tu estad                      | io actual n<br>mestar.    | nediante  | la         |
|                   | Realizar mi eva                          | aluación                  |           | 1          |
|                   | • • •                                    | •••                       |           |            |
|                   | Añadir obje                              | tivo                      | -         |            |
| LUN MAR           | Noviembre<br>MIÉ JUE                     | 2023<br>VIE               | SÁB       | DOM        |
| 6 7               | 8 0                                      | 10                        | 11        | 12         |
| Video Co          | insulta 👫                                |                           | 01:       | 00 AM      |
| Test              |                                          |                           |           |            |
|                   |                                          |                           |           |            |
|                   |                                          |                           |           |            |
| ~                 | NO 1971                                  |                           |           | De         |
| en t              | 8 🖾                                      | - U                       | andra Mar | C.         |

20:21 1 El Constant 20:21 2 El Constant 20:21 2 E

El día de la vídeoconsulta, **la cita programada aparecerá en el calendario**.

Diez minutos antes de que comience, aparecerá un recordatorio naranja en la aplicación. A la hora programada, el icono naranja cambiará a verde.

Haz clic en él para acceder a tu cita.

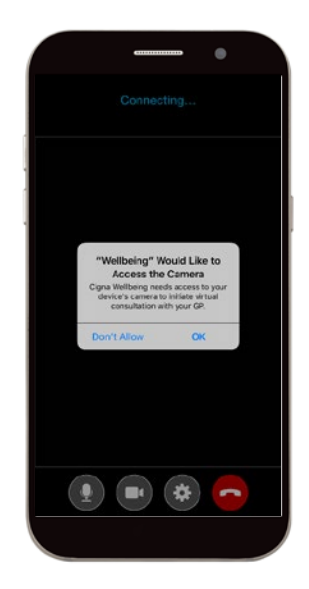

La primera vez que accedas a una consulta por videollamada, debes permitir que la aplicación acceda a tu **micrófono y cámara**.

# Notas del especialista tras una consulta

Tras una consulta telefónica o por videollamada, podrás acceder a las notas siguiendo estos pasos:

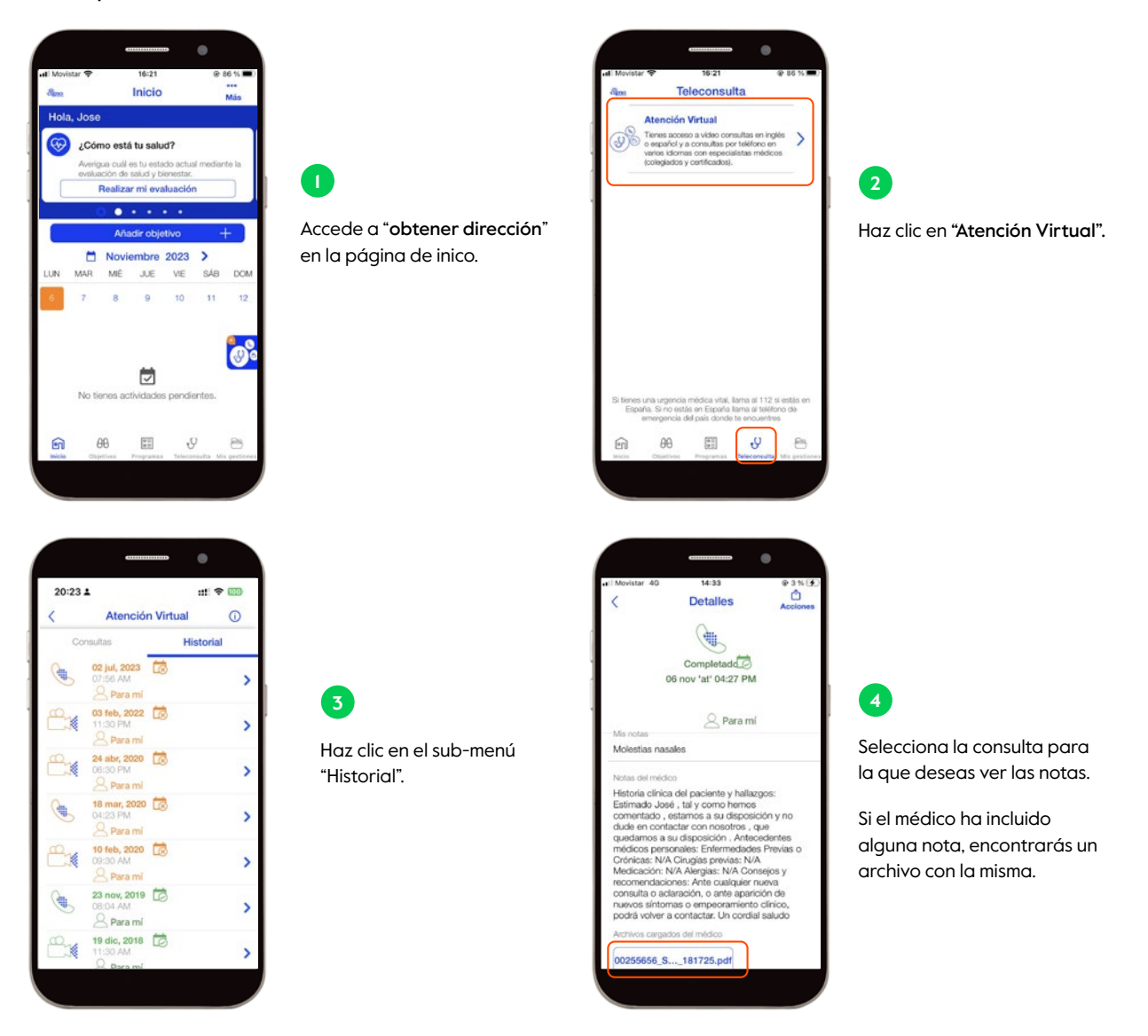

# Prescripciones tras una consulta

Después de una consulta por teléfono o por videollamada, cualquier medicamento que el médico haya recetado estará disponible siguiendo estos pasos:

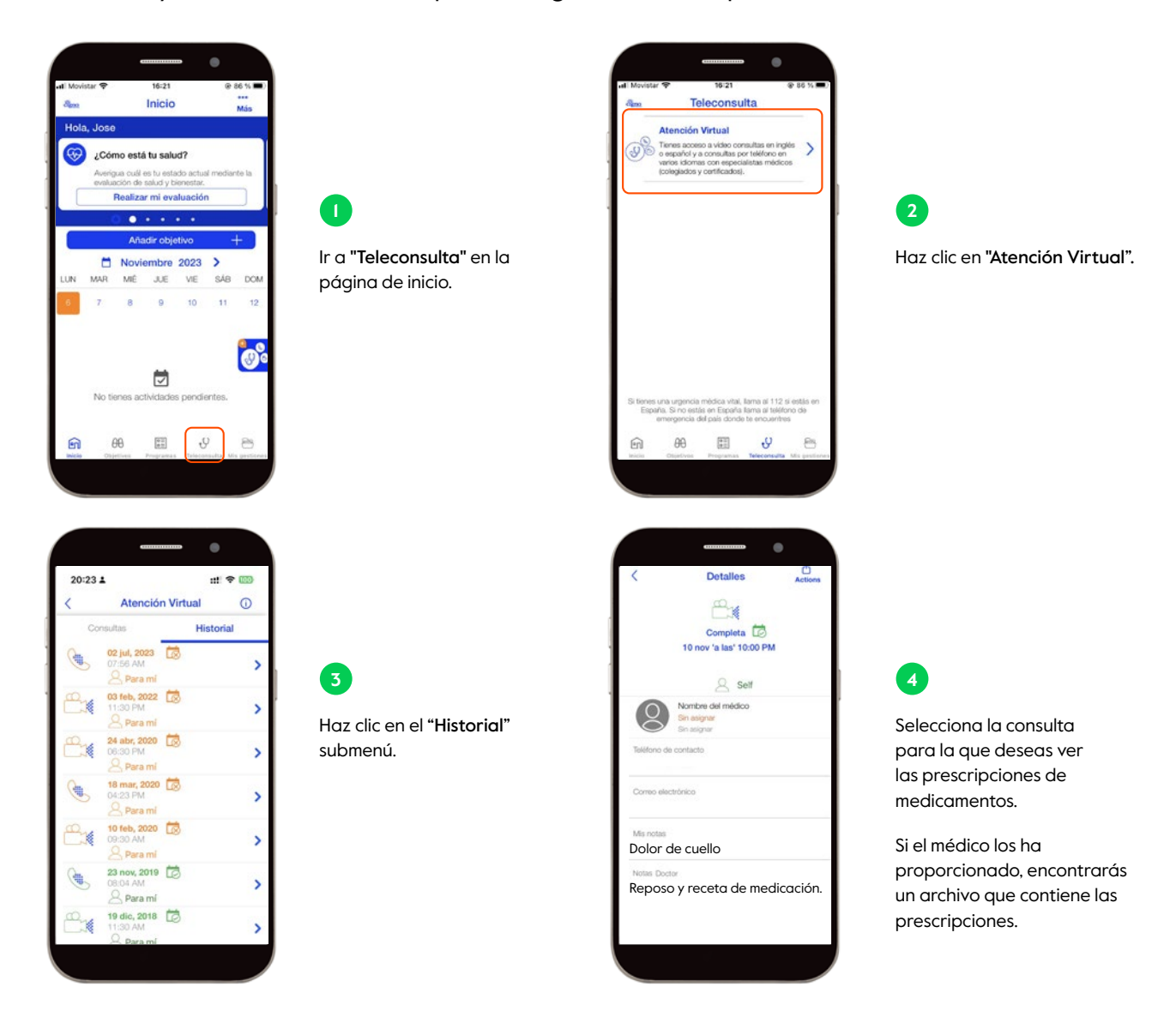

# Well-being: Objetivos, programas y recursos

Desde la aplicación, puedes acceder a servicios y programas para mejorar tu bienestar general:

# Evaluaciones de salud y bienestar

Las evaluaciones confidenciales, online y específicas te permiten crear tu propio informe. La evaluación de bienestar es una vista de 360° de tu salud que te muestra: lo que está funcionando, lo que necesitas trabajar y cualquier área de riesgo. Las evaluaciones específicas van más allá para evaluar si estás comiendo bien, haciendo suficiente ejercicio, durmiendo bien y lidiando con el estrés.

Puedes acceder a ellos desde la pestaña "**Mis evaluaciones**", haciendo clic en la opción "**Objetivos**" en la página de inicio.

## Biblioteca de salud

Descubre artículos y recetas diseñados para ayudar a promover y proporcionar información para que mejores tu descanso, estrés, nutrición y actividad física.

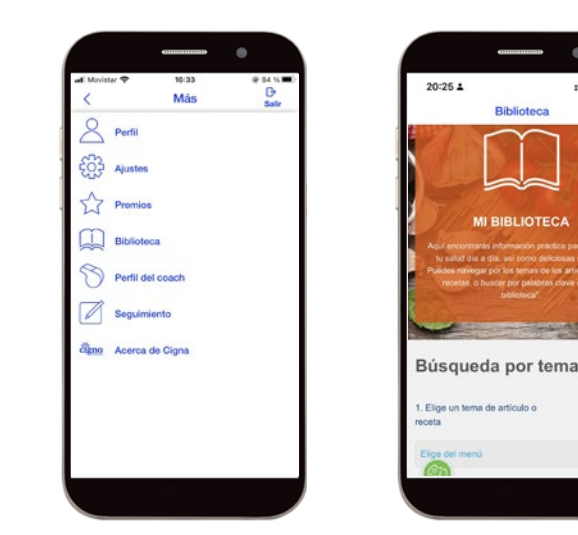

# Seguimiento de datos biométricos

Registra tus datos biométricos clave y establece un punto de referencia sobre tu frecuencia cardíaca, presión arterial y otros indicadores de salud. Esta función está disponible en la opción **"Más"** que encontrarás en la esquina superior derecha de tu pantalla.

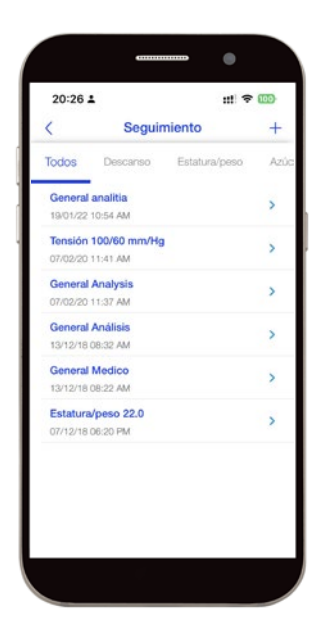

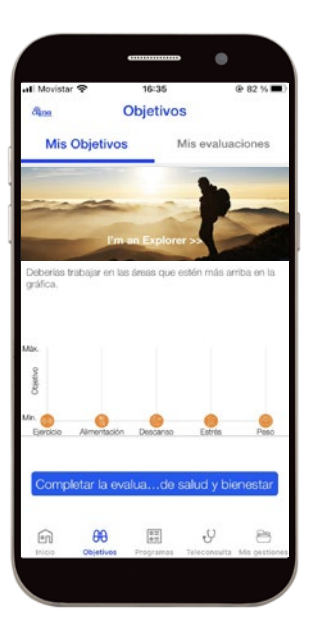

## Programas de entrenamiento online

Te ayudarán a prevenir, mejorar y adquirir un estilo de vida saludable gracias a los vídeos de nuestros entrenadores. Puedes acceder a ellos desde la opción **"Programas"** en la página de inicio.

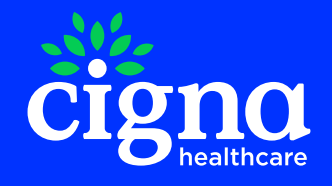

Este material se proporciona solo con fines informativos. 'Cigna Healthcare' se refiere a The Cigna Group y/o sus filiales. Los productos y servicios son proporcionados por estas filiales y otras empresas contratadas y no por el Grupo Cigna. Cigna International Health Services realiza las actividades de un (re)corredor de seguros y administrador de terceros y está sujeto a la supervisión de la Autoridad de Servicios y Mercados Financieros (FSMA) en Bélgica. 'Cigna Healthcare' es una marca de servicio registrada. © 2023 Cigna Healthcare. Todos los derechos reservados.

CW-CWA24VI